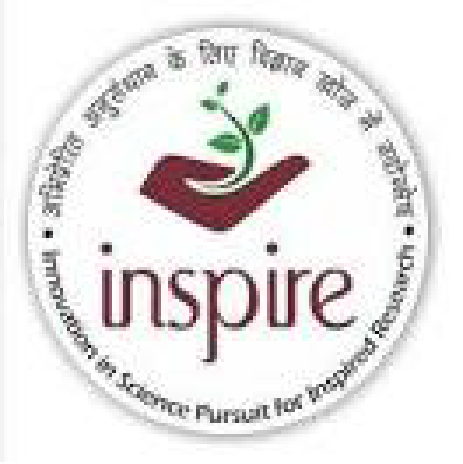

# इंस्पायर मानक अवार्ड – एक परिचय

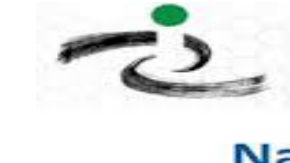

राष्ट्रीय नवप्रवर्तन प्रतिष्ठान – भारत विवान एवं बीयोगिकी विमान, मारत सरकार वर सायतचाती संस्थान National Innovation Foundation - India Aderomate Body of the Department of Science and Technology, God, of India

#### National Innovation Foundation Recruitment

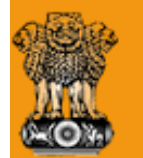

विज्ञान एवं प्रौद्योगिकी विभाग DEPARTMENT OF **SCIENCE & TECHNOLOGY** 

#### <u>इंस्पायर का अर्थ –</u>

अभिप्रेरित अनुसंधान के लिए विज्ञान खोज में नवोन्मेष Innovation in Science pursuit for inspired research

<u>मानक का अर्थ-</u>

राष्ट्रीय आकांशा और ज्ञान को बढ़ाते लाखो

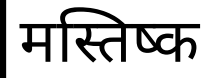

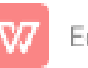

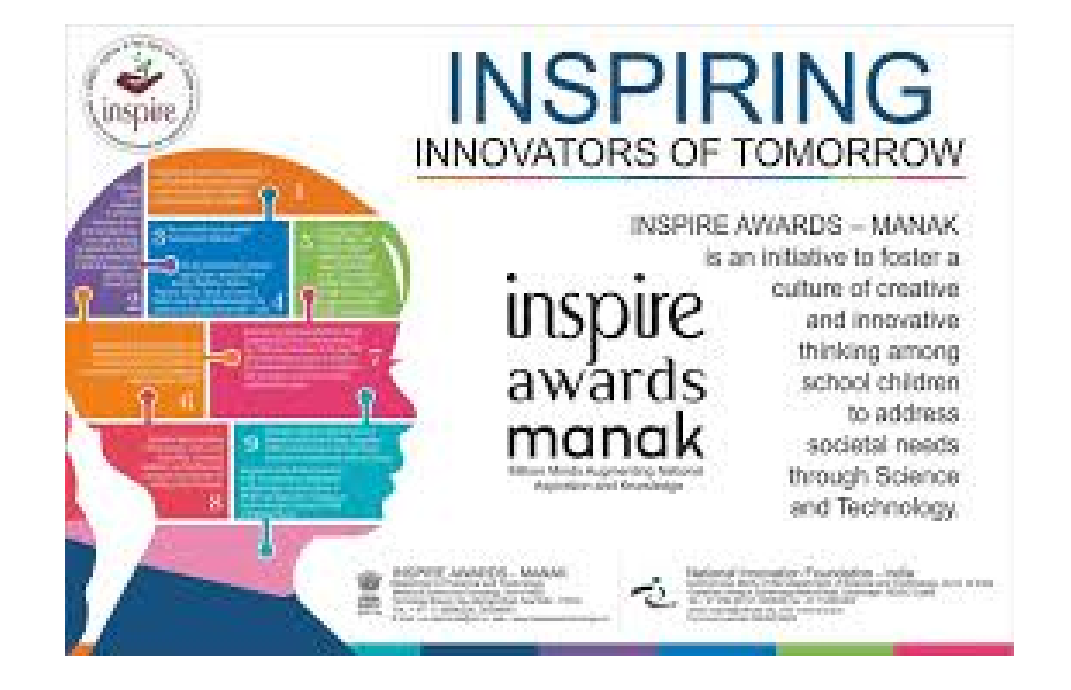

#### योजना का शुभारंभ

13 दिसंबर 2008 को भारत के प्रधानमंत्री द्वारा किया गया

<mark>प्रेरणास्त्रोत −</mark> पूर्व राष्ट्रपति माननीय अब्दुल कालम आज़ाद

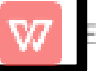

#### योजना का संचालन

**इंस्पायर अवार्ड योजना** : विज्ञान एवं प्रौद्योगिकी विभाग नई दिल्ली एवं राष्ट्रीय नवप्रवर्तन संस्थान गांधीनगर गुजरात की ओर से कक्षा 6 से 10 तक के स्कूली विद्यार्थियों में सृजनात्मक व नवाचारी सोच विकसित करने के उद्देश्य से **इंस्पायर अवार्ड मानक योजना का संचालन** किया जा रहा है।

## योजना का उद्देश्य

स्कूली बच्चों की सृजनशीलता और रचनात्मक सोच की संस्कृति को बढ़ावा देने के साथ साथ विज्ञान एवं प्रौद्योगिकी के माध्यम से सामजिक जरूरतों को पूरा करने की दिशा में एक पहल

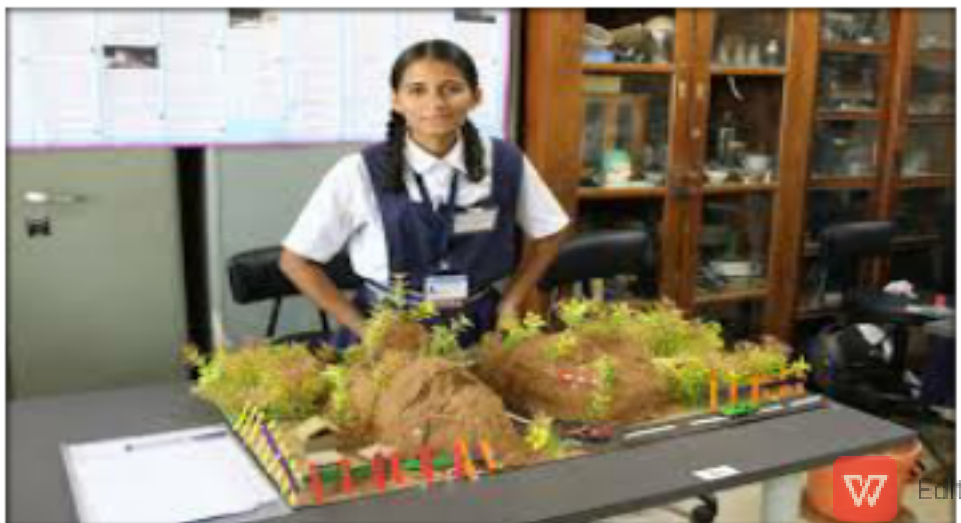

### लक्ष्य समूह -

किसी भी विद्यालय के कक्षा 6 से 10 के समस्त विद्यार्थी जिनकी आयु 10 से 15 वर्ष के मध्य होनी चाहिए

# प्रतिभागी संस्थाएं

इस प्रतियोगिता में देश के सभी राजकीय गैर राजकीय अनुदानित जो की केंद्र या राज्य सरकार से मान्यता प्राप्त है उनके छात्र/ छात्राएं भाग ले सकते है

## प्रदान किये जाने वाले अवार्ड

प्रति वर्ष देश भर से लगभग 10 लाख आईडिया में से 1 लाख आइडिया का चयन कर जिला स्तर पर प्रदर्शनी का आयोजन होता है

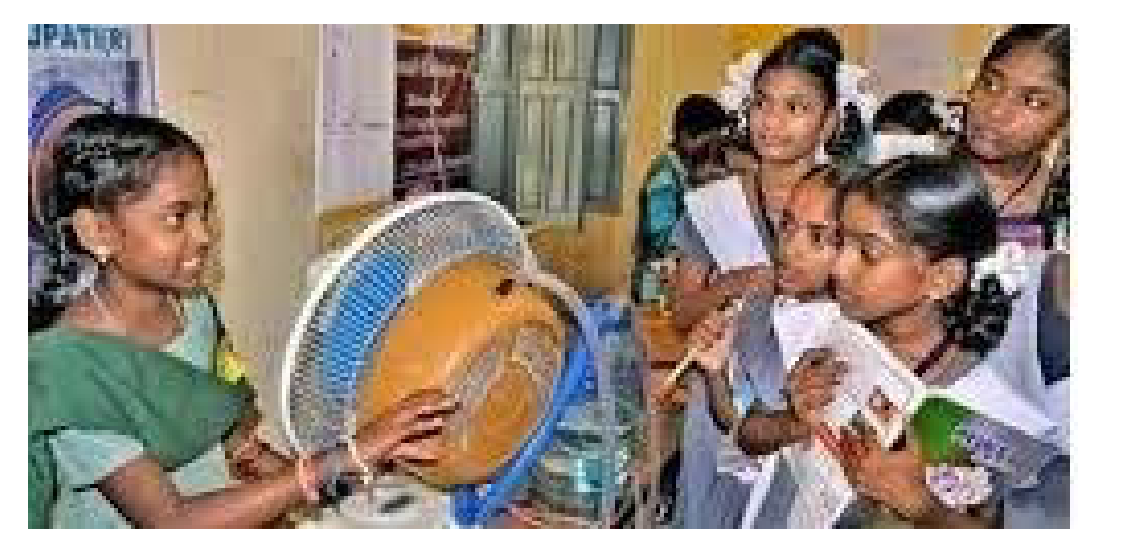

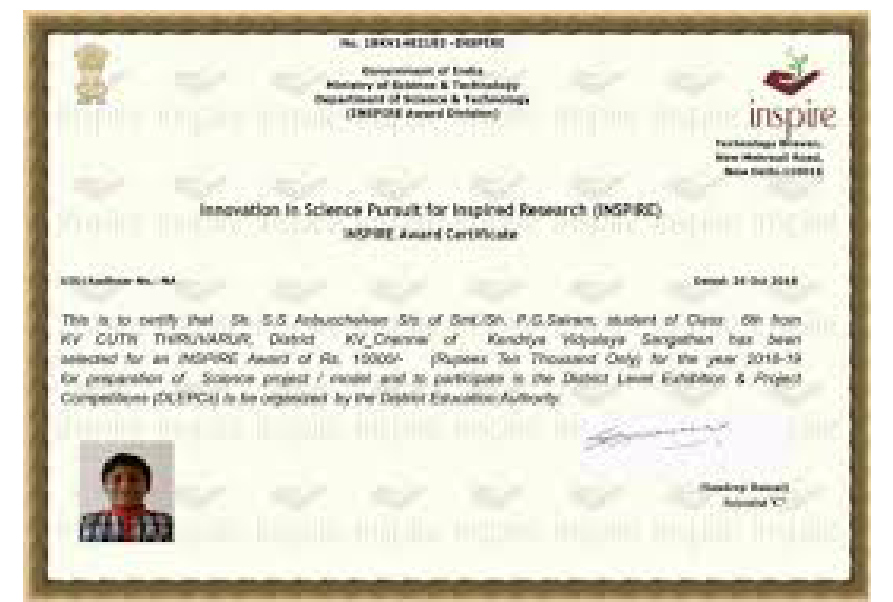

## <mark>अवार्ड राशि</mark> चुनिन्दा 1 लाख विद्यार्थियों के आइडिया के लिए प्रति बच्चे को मान स्वरुप 10 हज़ार की राशि सीधे उसके खाते में जमा कराई जाती है

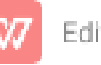

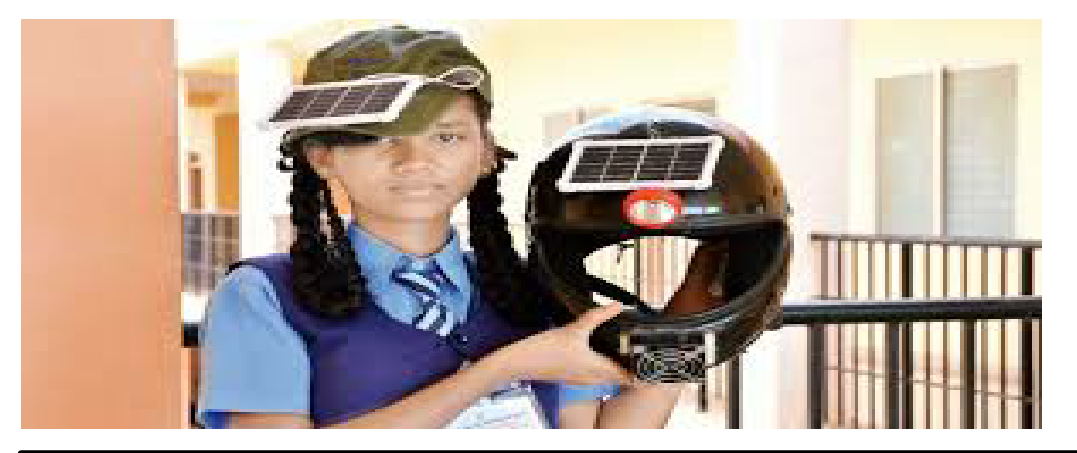

# किस तरह की आइडिया आमंत्रित होते है

- विद्यार्थियों के मौलिक विचारो और नवप्रवर्तन को आमंत्रित किया जाता है जिससे समाज की रोजमर्रा की समस्या का समाधान हो सके
- घरेलु और मजदूरो की श्रम को कम कर उनकी कार्यक्षमता को बढाने के तरीके
- कुछ राष्ट्रीय महत्त्व के मुद्दे जिसमे स्वच्छ भारत, स्वस्थ्य भारत, डिजिटल भारत, मेक इन इंडिया आदि पर प्रायोजनाएँ तैयार की जा सकती है

# प्रतियोगिता के चरण –

- जिला स्तर से 10% प्रोजेक्ट का चयन
- राज्य स्तर से 10% प्रोजेक्ट अर्थात 1000 बेस्ट का राष्ट्रीय स्तर पर चयन
- राष्ट्र स्तर से 60 बेस्ट प्रोजेक्टस का चयन कर उन्हें राष्ट्रपति भवन में आयोजित फेस्टिवल ऑफ़ इनोवेशन में भाग लेने और प्रस्तुति देने का अवसर मिलता है
- यहाँ से 3 प्रोजेक्ट्स को महामहिम राष्ट्रपति जी द्वारा राष्ट्र स्तर पर पुरुस्कृत किया जाता है

## चयन के आधार

- वैज्ञानिक दृष्टीकोण
- नवाचार
- वर्त्तमान समस्या और सामाधान
- सृजनात्मकता
- औरिजनलिटी
- सामाजिक उपयोगिता
- पर्यावरण अनुकूलता
- कम लागत
- सरकारी योजना से सम्बंधित

# प्रोसेस

- जिला स्तर से आईडिया को अग्रेषित करवाना
- NIF/DST द्वारा जिला स्तरीय प्रदर्शनी हेतु चयन
- चयनित विद्यार्थियों के खाते में राशि का हस्तांतरण तथा जिला राज्य स्तरीय प्रदर्शनी
- नेशनल आईडिया के लिए कार्यशाला
- नेशनल स्तर पर प्रदर्शनी
- फेस्टिवल ऑफ़ इनोवेशन

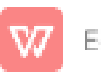

### हमारी भूमिका -

- इंस्पायर अवार्ड में मिलने वाली छात्रवृत्ति के लिए छात्र का नेशनल बैंक खाता जरूरी है। माता या पिता के साथ संयुक्त खाता भी खोला जा सकता है, राशि सीधे खाते में ही जायेगी इसलिए इसका विशेष ध्यान रखा जाना चाहिए।
- वेब पोर्टल (E-MIAS) पर सभी फील्ड पूर्ण और सावधानी से भरना चाहिए एवं यह याद रहे की विद्यार्थी का नाम और खातेदार का नाम में अंतर नहीं होना चाहिए ।
- इस साल इंस्पायर अवार्ड पोर्टल पर एक महत्वपूर्ण परिवर्तन किया गया है। इसके तहत स्कूल अथॉरिटी ऑप्शन में स्कूल लॉगिन करने के बाद स्कूल का यू-डाइस कोड अपडेट करना जरूरी होगा।
- बिना यू-डाइस अपडेट किए पोर्टल पर नॉमिनेशन संभव नहीं होगा।
- सरकारी व निजी स्कूलों में कक्षा 6 से 10 में पढ़ने वाले विद्यार्थियों से ऑनलाइन आवेदन ई-एमआईएएस पोर्टल पर लिया जा रहा है।
- प्रत्येक विद्यालय से पांच-पांच छात्र-छात्राओं का ऑनलाइन पंजीकरण कराएं।
- प्रधानाध्यापक अपने स्कूलों से श्रेष्ठ मौलिक, सृजनात्मक विचार प्रस्तुत करनेवाले विद्यार्थियों का नॉमिनेशन कराने में प्राथमिकता दें।

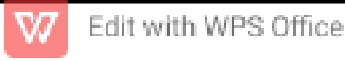

# Steps of online process -

- Search google inspire award or link www.inspireawards-dst.gov.in
- ✓ Welcome to E-management of INSPIRE award scheme
- Click on School Authority (in Authorized login)

#### New registration for school authority

• Enter school 11 digit UDISE code and start you will get login

#### <u>Already registered than</u>

- Click on school Authority than fill username password and captcha and than click on LOGIN
- You will find your school details ( If your school details not mention than you can fill below details )
- Than you will go to DESHBORD and found nomination details you will click on nomination and add students and found the form (Fill details form and \* mark is very essential to fill )
- Remember idea or title and description in 300 words is essential after complete the form click on submit
- You will found pop up click on pop up and you will found upload (photo and synopsis) in 2 MB
- List of nominated student (every school fill 5 form) and edit than submit and save
- You will find authorized person detail why they choose the idea in 100 words by the teachers and save
  Edit with WPS Office
- Next you will found view and edit and forward application

#### Inspire award #update U-Dise code

i. विधालय UDISE CODE कैसे UPDATE करें ?

ii. विधालय का नाम शालादार्पण के अनुसार कैसे UPDATE करें ?

iii. संस्थाप्रधान का नाम और मोबाइल नंबर कैसे UPDATE करें ?

iv. APP CODE क्या हैं ? और कैसे प्राप्त करें ?

v. मै मेरे विधालय की EMAIL ID भूल गया हु? कैसे पता करू की REG. EMAIL क्या हैं? मुझे मेरे विधालय की EMAIL CHANGE करवानी है कैसे होगी? vi. पासवर्ड याद नहीं हैं? अब कैसे नए प्राप्त करू ?

\*इन सभी का ANSWER दिए गए विडियो से प्राप्त करें l\*

https://youtu.be/ypPFC6pMdmg

other

\*विधार्थी को शाला दर्पण पर स्कॉलरशिप मिली या नहीं कैसे चेक करें ।\*

https://youtu.be/IJx4V0FKte0

\*Important links For Inspire Award\* School login : <u>http://www.inspireawards-dst.gov.in/UserC/login.aspx?to=1</u> Search APP Code And Email Id : <u>http://www.inspireawards-dst.gov.in/UserP/Contact-detailsAtPublicDomain.aspx</u> Search Application : <u>http://www.inspireawards-dst.gov.in/UserP/search-apln.aspx</u>

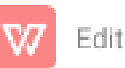

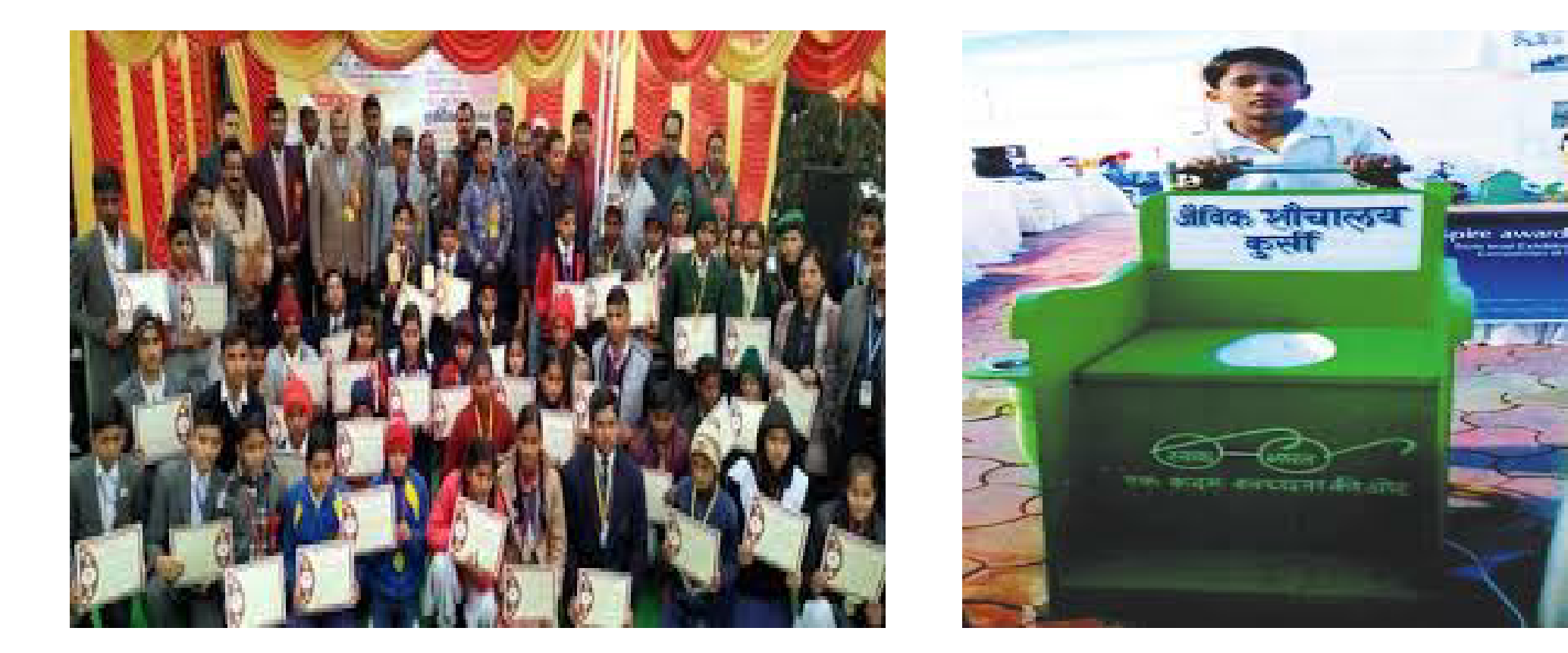

# धन्यवाद – अधिक जानकारी के लिए संपर्क करें कार्यालय जिला शिक्षा अधिकारी (माध्यमिक एवं प्रारंभिक ) एवं मुख्य ब्लाक शिक्षा अधिकारी भीलवाडा

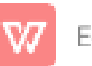

1 A 1

a bernet E alte